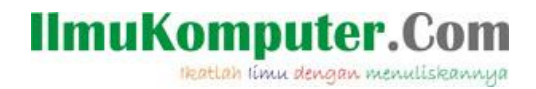

#### Cara Uninstall Software Wmware Yang Susah Untuk Dihapus

Anis Dwi Jayanti Anisjayanti1301@gmail.com http://annis101.blogspot.com

Lisensi Dokumen:

Copyright © 2003-2007 IlmuKomputer.Com

Seluruh dokumen di IlmuKomputer.Com dapat digunakan, dimodifikasi dan disebarkan secara bebas untuk tujuan bukan komersial (nonprofit), dengan syarat tidak menghapus atau merubah atribut penulis dan pernyataan copyright yang disertakan dalam setiap dokumen. Tidak diperbolehkan melakukan penulisan ulang, kecuali mendapatkan ijin terlebih dahulu dari IlmuKomputer.Com.

Hal yang sering dialami dari seorang yang ingin belajar komputer adalah ketika mendapat trauble erorr saat menjalankan komputer. Kali ini saya akan membantu teman -teman bagaimana menyelesaikan masalah ketika menguninstall Vmware yang tidak berhasil.

- 1. Pada window OS => Masuk pada Virtual Machine Library
- 2. Kemudian pastikan virtual Machine dalam keadaan OFF
- 3. Klik pada pilihan"delete"
- 4. Selanjutnya klik Move to Trash.

Apabila cara ini tidak berhasil saya akan memberikan pilihan kedua yang dilakukan adlah yakni melalui task manager..

Saya juga kurang begitu paham mengapa Software Vmware ini memiliki ke sensifitas yang tinggi,sehingga jika ada kesalahan sedikit saja akan terjadi EROR,

Dan saya akan membantu teman-teman yang susah menghilangkan file VMware dari laptop atau komputer teman teman.Karena apabila hal ini dibiarkan saja maka, akan mengakibatkan komputer teman menjadi LEEMOOOOOTTTTTT>

1. Hal pertama yang kita lakukan adalah meremove fsoftware vmware dari program unisntall kemudian kilik unisntall,mungkin cara ini teman 2 sudah mengerti tanpa saya jelaskan lebih panjang.

Ikatlah limu dengan menuliskannya

| TOSHIBA Speech System Applications                | and the second second second | 26/04/2011 |
|---------------------------------------------------|------------------------------|------------|
| 🔟 TOSHIBA Speech System SR Engine(U.S.) Ver       | 101.Diogspot.                | COMEn      |
| TOSHIBA Speech System TTS Engine(U.S.) Version1.0 |                              | 26/04/2011 |
| TOSHIBA Supervisor Password                       | TOSHIBA                      | 10/02/2011 |
| TOSHIBA Value Added Package                       | TOSHIBA Corporation          | 26/04/2011 |
| TOSHIBA Web Camera Application                    | TOSHIBA Corporation          | 26/04/2011 |
| VMware Workstation                                | VMware, Inc                  | 17/03/2013 |
| SewildTangent Games                               | WildTangent                  | 26/04/2011 |
| 🏈 Winamp                                          | Nullsoft, Inc                | 10/08/2011 |
| 🗑 Wincore MediaBar                                | iMesh Inc.                   | 05/12/2011 |
| ኛ Windows Live Essentials 2011                    | Microsoft Corporation        | 26/04/2011 |
| Windows Live Mesh ActiveX Control for Remote Con  | Microsoft Corporation        | 26/04/2011 |
| Windows Movie Maker 2.6                           | Microsoft Corporation        | 12/09/2012 |
| WinRAR archiver                                   |                              | 10/08/2011 |
| 😜 Yahoo! **                                       |                              |            |

2.Ada suatu waktu software yang ada di dalam,program uninstal tersebut tidak dapat dihapus dan bahkan mengakibatkan komputer menjadi heng / bluescreeen.Maka yang akan kita lakukan selanjutnya adalah go tu the TASK MANAGER dengan cara ---->CTRL-ALT-DEL \*cari software vmware yang masih RUN kemudian klik end proses

| pplications Proces | ses Services    | Per | formance | Ne  | tworking | User  | s |
|--------------------|-----------------|-----|----------|-----|----------|-------|---|
| Image Name         | User Name       | CPU | Memory   | (   | Descript | ion   |   |
| taskeng.exe        | Toshiba         | 00  | 1.18     | вκ  | Task Sch | ie    |   |
| TosA2dp.exe        | Toshiba         | 00  | 1.44     | зк  | TosA2DF  | >     |   |
| TosAVRC.exe        | Toshiba         | 00  | 1.02     | οĸ  | TosAVRO  | 2     |   |
| TosBtHid.exe       | Toshiba         | 00  | 94       | BK  | TosBtHic | 1     |   |
| TosBtHSP.exe       | Toshiba         | 00  | 960      | DК  | TosBtHS  | P     |   |
| ToshibaServic      | Toshiba         | 00  | 6.52     | BK  | TOSHIBA  | A     |   |
| TosOBEX.exe        | Toshiba         | 00  | 1.64     | DΚ  | tosOBEX  |       |   |
| TosSENotify.exe    | Toshiba         | 00  | 1.34     | ВK  | TosSENd  | ti    |   |
| TWebCamera         | Toshiba         | 00  | 4.50     | 4K  | TWebCa   |       |   |
| vmware-tray        | Toshiba         | 00  | 85       | 5K  | VMware   | T     |   |
| winampa.exe        | Toshiba         | 00  | 596      | 5K  | winampa  |       |   |
| sidebar.exe        | Toshiba         | 00  | 8,74     | DК  | Windows  | s     |   |
| explorer.exe       | Toshiba         | 00  | 41.89    | 5 K | Window:  | s     | = |
| taskmgr.exe        | Toshiba         | 00  | 3.57     | 5 K | Window:  | s     |   |
| Ymsgr_tray.exe     | Toshiba         | 00  | 1.13     | 5 K | Yahoo! I | 4     | - |
| Show process       | ses from all us | ers |          | ſ   | End Pr   | ocess |   |

3.Langkah ketiga adalah ke tab selanjutnya yaitu services,perhatikan dan cari semua file yang berhubungan dengan vmware dan masih bekerja. APAKAH MASIH ADAAA?

| Applications   Proc | cesses | Services  | Perfor   | mance  | Networking   | Users |
|---------------------|--------|-----------|----------|--------|--------------|-------|
| Name                | PID    | Descript  | tion     | Status | Group        |       |
| Netman              | 1076   | Network   | cC       | Runn   | . LocalSyste | e     |
| IPBusEnum           |        | PnP-X IF  | PB       | Stop   | LocalSyste   | e     |
| hidserv             |        | Human 1   | Int      | Stop   | LocalSyste   | e     |
| dot3svc             |        | Wired A   | uto      | Stop   | LocalSyste   | e     |
| AudioEndpo          | 1076   | Windows A |          | Runn   | LocalSyste   | e     |
| VMnetDHCP           | 7100   | VMware D  |          | Runn   | . N/A        | H     |
| VMware NA           | 1152   | VMware    | VMware N |        | . N/A        |       |
| VMUSBArbS           | 3544   | VMware    | US       | Runn   | . N/A        |       |
| YahooAUSe           | 2772   | Yahoo!    | Up       | Runn   | . N/A        |       |
| WSearch             | 3876   | Window    | s S      | Runn   | . N/A        |       |
| WMPNetwo            | 5948   | Window    | s M      | Runn   | . N/A        |       |
| wmiApSrv            |        | WMI Per   | rfo      | Stop   | N/A          |       |
| wlidsvc             | 2728   | Window    | s Li     | Runn   | . N/A        |       |
| wlcrasvc            |        | Window    | s Li     | Stop   | N/A          |       |
| wbengine            |        | Block Le  | vel      | Stop   | N/A          | -     |

jika ada kita menuju ke service---->

| d | Services (Local)                                                                            |                                                                                      |                                                                                                    |                    |                                                           |
|---|---------------------------------------------------------------------------------------------|--------------------------------------------------------------------------------------|----------------------------------------------------------------------------------------------------|--------------------|-----------------------------------------------------------|
|   | Service Control                                                                             |                                                                                      | Description                                                                                                    | Status             | Startu                                                    |
|   | Windows is attempting to stop the following service on Local Computer<br>VMware NAT Service | Power S.,<br>ice<br>Services<br>ce Host<br>e Service<br>c<br>uthoriza.,<br>HCP Ser., | TOSHIBA P<br>TOSHIBA P<br>Enables acc<br>Allows UPn<br>This service<br>Provides m<br>Authorizati<br>DHCP servi | Started<br>Started | Auton<br>Manu<br>Manu<br>Auton<br>Manu<br>Auton<br>Auton  |
|   | anis 101.blogspoly<br>Windows<br>Windows<br>Windows<br>Windows                              | IAT Serv<br>JSB Arbit<br>Workstati<br>hadow C<br>t<br>Activati                       | Network ad<br>Arbitration<br>Remote acc<br>Manages an<br>Enables Win<br>Performs W                             | Started<br>Started | Auton<br>Auton<br>Disebi<br>Auton<br>Manu<br>Manu<br>Manu |

Ikatlah limu dengan menuliskannya

| the state of the second |                                         |                        |               |         |              |               |
|-------------------------|-----------------------------------------|------------------------|---------------|---------|--------------|---------------|
| Services (Local)        | <ul> <li>Services (Local)</li> </ul>    |                        |               |         |              |               |
|                         | Select an item to view its description. | Name                   | Description   | Status  | Startup Type | Log On As     |
|                         |                                         | TOSHEA Power S         | TOSHBAP       | Sharted | Automatic    | Local Syste.  |
|                         |                                         | C TPCH Service         | TOSHEAP       |         | Manual       | Local Syste.  |
|                         |                                         | C TPM Base Services    | Enablies acc  |         | Manual       | Local Service |
|                         |                                         | UPnP Device Host       | Allows UPn_   |         | Manual       | Local Service |
|                         |                                         | Q User Profile Service | This service  | Started | Automatic    | Local Syste.  |
|                         |                                         | Virtual Disk           | Provides m    |         | Manual       | Local Syste   |
|                         |                                         | Q VMware Authoriza     | Authorizati   | Started | Automatic    | Local Syste   |
|                         |                                         | Q VMware DHCP Ser      | DHCP servi-   | Started | Automatic    | Local Syste   |
|                         |                                         | Q WMware NAT Serv      | Network ad    | Started | Automatic    | Local Syste   |
|                         |                                         | KMware US8 Arbit       | Arbitration   | Started | Automatic    | Local Syste   |
|                         |                                         | 🔍 VMware Virtual M.,   |               |         | Onabled      | Local Syste   |
|                         |                                         | Q. VMware Workstati    | Remote acc    | Started | Automatic    | Local Syste   |
|                         |                                         | Q Volume Shadow C      | Manages an    |         | Manual       | Local Syste   |
|                         |                                         | WebClient              | Enables Win., |         | Manual       | Local Service |
|                         |                                         | Q Windows Activati     | Performs W    |         | Manual       | Local Syste   |
|                         |                                         | 🔍 Windows Audio        | Manages au    | Started | Automatic    | Local Service |
|                         |                                         | 🔾 Windows Audio E      | Manages au    | Started | Automatic    | Local Syste   |
|                         |                                         | 🔍 Windows Backup       | Provides Wi   |         | Manual       | Local Syste   |
| anis                    | 101 blogspot of                         | Windows Biometri       | The Windo     |         | Manual       | Local Syste   |
|                         |                                         | Windows CardSpa        | Securely en   |         | Manual       | Local Syste.  |
|                         |                                         | All and a second       |               | 10      |              |               |

perhatikan file tersebut, maka yang harus kita lakukan selanjutnya adalah mendiseble file tersebut yang masih Automaticaly

caranya: klik kanan file--->Stop--->

| -                | a a B mi a a a p                                                                                                    |                                                                                                    |                                                                                                    |                                                             |                                                                      |                                                                                                    |
|------------------|----------------------------------------------------------------------------------------------------|----------------------------------------------------------------------------------------------------|----------------------------------------------------------------------------------------------------|-------------------------------------------------------------|----------------------------------------------------------------------|----------------------------------------------------------------------------------------------------|
| Services (Local) | C Services (Local)                                                                                                    |                                                                                                    |                                                                                                    |                                                             |                                                                      |                                                                                                    |
|                  | VMware Authorization Service<br>Stop the service<br>Bestart the service<br>Description:<br>Authorization and authentication | Name<br>TOSHBA Power S<br>TPCH Service<br>UPAP Device Heat.<br>UPAP Device Heat.<br>UPAP Device Heat.                                                                                                    | Description<br>TOSHBA P.,<br>TOSHBA P.,<br>Enables acc.,<br>Allows UPn.,<br>This service<br>Provides m.                              | Status<br>Stated<br>Stated                                  | Startup Type<br>Automatic<br>Manual<br>Manual<br>Automatic<br>Manual | Log On As<br>Local Syste.<br>Local Syste.<br>Local Service<br>Local Service<br>Local Syste.<br>Local Syste.                                                                                  |
| anic             | virtual machines.                                                                                                    | Moure Activation     Where OHCP Set.     Where OHCP Set.     Where NAT Serv.     Where Vistual M.     Where Vistual M.     Works Vistual M.     Works Vistual M.     Windows Activation     Windows Activation     Windows Activation     Windows Activation     Windows Activation     Windows Activation     Windows Activation     Windows Activation | Anthonization<br>DHCP servini<br>Network ad.,<br>Arbitration<br>Remote acc<br>Marages an<br>Marages au<br>Provides Wi<br>Provides Wi | Start<br>Stop<br>Pau<br>Res<br>Res<br>All 1<br>Refr<br>Prog | art<br>esh<br>perfices                                               | Local Syste.<br>Local Syste.<br>Local Syste.<br>Local Syste.<br>Local Syste.<br>Local Syste.<br>Local Syste.<br>Local Syste.<br>Local Syste.<br>Local Syste.<br>Local Syste.<br>Local Syste. |
| anis             | Landad (Sundard /                                                                                                    | Q Windows Candiga                                                                                                    | The Windo<br>Securely en                                                                                                    |                                                             | Manual                                                               | Local Syste<br>Local Syste                                                                                                    |

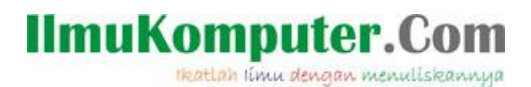

53

| Windows Task Manager                                                                                                    | 8                                                       |
|----------------------------------------------------------------------------------------------------|---------------------------------------------------------|
| Do you want to end 'vmware-tray                                                                                                    | .exe'?                                                  |
| If an open program is associated with this p<br>and you will lose any unsaved data. If you e<br>process, it might result in an unstable syster<br>you want to continue? | rocess, it will close<br>nd a system<br>n. Are you sure |
| End proce                                                                                                    | ss Cancel                                               |

Jika sudah stop klik kanan lagi ---->Properti ---->Maka akan muncul windows baru dan ganti kata Automaticaly menjadi Disable

| Services (Local) | Services (Local)                                                                       |                                                                  |                                          |         |                               |                                               |
|------------------|----------------------------------------------------------------------------------------|------------------------------------------------------------------|------------------------------------------|---------|-------------------------------|-----------------------------------------------|
|                  | VMware Authorization Service                                                           | Name                                                             | Description                              | Status  | Startup Type                  | Log On As                                     |
|                  | Start the service                                                                      | G, TOSHEA Power S<br>G, TPCH Service                             | TOSHEAP_<br>TOSHEAP_<br>Frables arr      | Started | Automatic<br>Manual<br>Manual | Local Syste.<br>Local Syste.                  |
|                  | Description:<br>Authorization and authentication<br>service for starting and accessing | G UPnP Device Host<br>G User Profile Service                     | Allows UPn<br>This service<br>Provides m | Started | Manual<br>Automatic<br>Manual | Local Service<br>Local Syste-<br>Local Syste- |
|                  | vetuel machines.                                                                       | Q VMware DHCP Ser                                                | Authentiati-<br>DHCP servi-              |         | Automotic<br>Auto St          | Local System<br>art                           |
|                  |                                                                                        | Q. VMware NAT Serv<br>Q. VMware USB Arbit<br>Q. VMware Virtual M | Network ad<br>Arbitration                |         | Auto g<br>Auto p,<br>Disat e, | op<br>Note                                    |
|                  |                                                                                        | Q VMware Workstati<br>Q Volume Shadow C<br>Q WebClient           | Remote acc<br>Manages an<br>Enables Win  |         | Auto<br>Mani<br>Mani          | estart<br>8 Taska                             |
| 54               |                                                                                        | Windows Activati<br>Windows Audio                                | Performs W.,<br>Manages au.,             | Started | Mani<br>Auto Ri               | efresh                                        |
| anis             | 101.blogsp                                                                             | pol.com                                                          | Provides Wi                              | Started | Mani Pi                       | roperties                                     |
|                  |                                                                                        | Windows Biometri     Windows CardSpa                             | The Windo<br>Securely en                 |         | Mani H<br>Manual              | elp<br>Local Syste                            |
|                  |                                                                                        | Maria and                                                        |                                          | 10      |                               |                                               |

Ikatlah limu dengan menuliskannya

| Seneral             | Log On                  | Recovery                         | Dependen                      | cies                        |                    |        |
|---------------------|-------------------------|----------------------------------|-------------------------------|-----------------------------|--------------------|--------|
| Service             | name;                   | VMAuthdS                         | ervice                        |                             |                    |        |
| Display             | name:                   | VMware A                         | uthorization                  | Service                     |                    |        |
| Descript            | ion:                    | Authorizati<br>and acces         | on and auth<br>sing virtual r | entication ser<br>nachines. | vice for starting  | 4<br>4 |
| Path to             | executabl<br>gram Files | e:<br>\VMware\V                  | Mware Work                    | cstation \vmwa              | are-authd.exe"     |        |
| Startup f           | type:                   | Automatic                        | 9                             |                             |                    | Ŧ      |
| Help me             | configure               | Automatic<br>Automatic<br>Manual | (Delayed S                    | art)                        |                    |        |
| Service             | status:                 | Disabled<br>Stopped              |                               |                             |                    |        |
| S                   | tart                    | Stop                             |                               | Pause                       | Resume             |        |
| You can<br>from her | specify t               | he start para                    | imeters that                  | apply when yo               | ou start the servi | e.     |

| 🖧 Virtual Disk       | Provides m         | Manual    | Local Syste   |
|----------------------|--------------------|-----------|---------------|
| 🔍 VMware Authoriza   | Authorizati        | Disabled  | Local Syste   |
| 🔍 VMware DHCP Ser    | DHCP servi         | Disabled  | Local Syste   |
| 🔅 VMware NAT Serv    | Network ad         | Disabled  | Local Syste   |
| 🔍 VMware USB Arbit   | Arbitration        | Disabled  | Local Syste   |
| 🔍 VMware Virtual M   |                    | Disabled  | Local Syste   |
| 端 VMware Workstati   | Remote acc         | Disabled  | Local Syste   |
| 🔍 Volume Shadow C    | Manages an         | Manual    | Local Syste   |
| 🔍 WebClient          | Enables Win        | Manual    | Local Service |
| 🕼 Windows Activation | migg)1_hl          | ndemint_  | Chynthyste    |
| 🔅 Windows Audio      | Manages au Started | Automatic | Local Service |

"Dan pastika semua file vmware telah disable"

4.Langakh selanjutnya kita aka membersihkan file-file vmware yang masih tersembunyi masuk ke program alamat dibawah ini:

| 🌲 🕨 Computer 🕨                       | S3A934         | 30001 (C:) 🕨 Use | rs 🕨 Tosk | iiba ► AppData ► | Local + Temp +   |                    |
|--------------------------------------|----------------|------------------|-----------|------------------|------------------|--------------------|
| t View Tools H<br>Easy Photo Print + | ielp<br>😡 Phot | to Print         | ā         | nis 101          | .blogspot        | .com               |
| <ul> <li>Include in libr</li> </ul>  | ary 🕶          | Share with 👻     | Burn      | New folder       |                  |                    |
| ites                                 | ŕ              | Name             | oge ×     |                  | Date modified    | Type<br>Pivo image |
| ent Places                           |                | UpdateMgr        | Log       |                  | 18/09/2012 22:40 | Text Document      |

Kemudian hapus semua file VMwarenya dengan cara di delete,

6 Komunitas eLearning IlmuKomputer.Com Copyright © 2003-2007 IlmuKomputer.Com

Ikatlah limu dengan menuliskannya

|   | VisioCA                                  | 15/12/2012 22:06 | Text Document | 1 KB             |
|---|------------------------------------------|------------------|---------------|------------------|
|   | 📋 vminst                                 | 17/03/2013 13:59 | Text Document | 149 KB           |
|   | 📄 vmsetup.20130317134903                 | 17/03/2013 13:51 | Text Document | 191 KB           |
| = | vmsetup.20130317134903.vmwareworkst      | 17/03/2013 13:51 | Text Document | 1.466 KB         |
|   | 📄 vmsetup.20130317135140                 | 17/03/2013 13:57 | Text Document | 149 KB           |
|   | vmsetup.20130317135140.vmwareworkst      | 17/03/2013 13:55 | Text Document | 7.717 KB         |
|   | investionary 20130317135505.(003BFBBD-6C | 17/03/2013 13:55 | Text Document | 148 KB           |
|   | 📄 vmsetup.20130317135505                 | 17/03/2013 13:55 | Text Document | 27 KB            |
|   | vmsetup.20130317135505.tools-freebsd     | 17/03/2013 13:55 | Text Document | 163 KB           |
|   | 📄 vmsetup.20130317135520                 | 17/03/2013 13:55 | Text Document | 30 KB            |
|   | investion 20130317135540.(197597A7-AD3   | 17/03/2013 13:55 | Text Document | 147 KB           |
|   | vmsetup.20130317135540                   | 17/03/2013 13:55 | Text Document | 25 KB            |
|   | vmsetup.20130317135540.tools-netware     | 17/03/2013 13:55 | Text Document | 163 KB           |
|   | in vmsetup.20130317135544.{AB1C87CB-18   | 17/03/2013 13:55 | Text Document | 147 KB           |
|   | in vmsetup.20130317135544                | 17/03/2013 13:55 | Text Document | 27 KB            |
|   | 📄 vmsetup.20130317135544.tools-solaris.m | 17/03/2013 13:55 | Text Document | 163 KB           |
|   | 📄 vmsetup.20130317135556.{FFD9383C-01D   | 17/03/2013 13:55 | Text Document | 147 KB           |
|   | vmsetup.20130317135556                   | 17/03/2013 13:56 | Text Document | 35 KB            |
|   | 📄 vmsetup.20130317135556.tools-windows   | 17/03/2013 13:56 | Text Document | 163 KB           |
|   | 📄 vmsetup.20130317135615.{AE0F62A7-A1    | 17/03/2013 13:56 | Text Docianis | 101.blogspot.com |
|   | vmsetup.20130317135615                   | 17/03/2013 13:56 | Text Document | 27 KB            |
| C | vmsetup.20130317135615.tools-winpre2k    | 17/03/2013 13:56 | Text Document | 163 KB           |

#### Usahakan seteliti mungkin agar proses pembersihan benar2 clear,

| I osBtExt                           | 20/02/2013 5:24  | hiletoider  |
|-------------------------------------|------------------|-------------|
| UTPSDLL                             | 24/12/2012 3:42  | File folder |
| JE VBE                              | 03/03/2013 5:35  | File folder |
| 🍌 vmware-Toshiba                    | 17/03/2013 13:59 | File folder |
| 🔒 Word8.0                           | 28/03/2012 2:01  | File folder |
| WPDNSE                              | 17/03/2013 13:45 | File folder |
| <b>III</b> 1                        | 14/05/2012 20:10 | GIF File    |
| Jis8EAA                             | 31/08/2007 23:12 | Application |
| CASE3FA6-30E3-49A4-BBAA-50CA8D015   | 17/01/2013 8-21  | Application |
| [58DA4CA2-AA1B-43EC-86C2-495CB9A3   | 16/01/2013 22:54 | Application |
| 41330F36-2F81-4F67-95D1-5157AA30F52 | 04/12/2012 4:43  | Application |

4.Terkadang masih ada problem yang terjadi, yakni file vmware YANG ADA DI DEKSTOP tidak bisa hilang, tidak perlu khawatir yang harus dilakukan adalah ---->klik kanan open folder location---

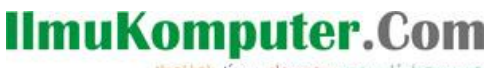

Ikatlah limu dengan menuliskannya

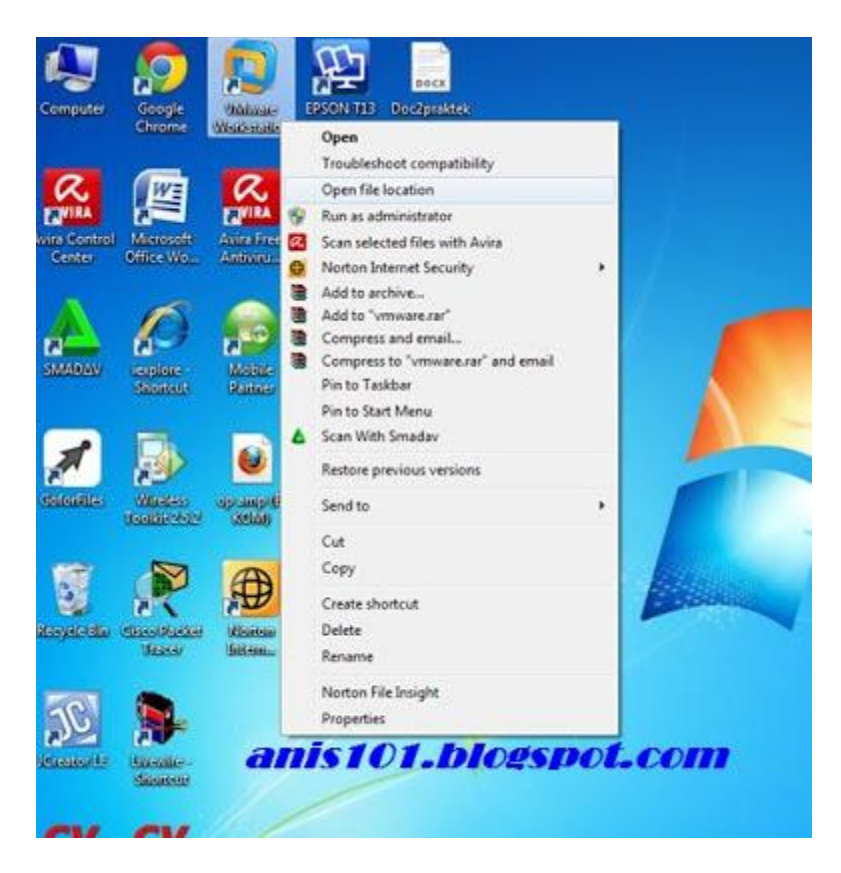

kemudia hapus semua file vmwarenya (), mungkin akan banyak file yang akan dihapus seperti dibawahh ini:

| the time took the               |                                                   |                        |                      |            |  |  |  |
|---------------------------------|---------------------------------------------------|------------------------|----------------------|------------|--|--|--|
| N Los Gate Bart + (2) Bart Bart |                                                   |                        |                      |            |  |  |  |
| • Blar • Bun Navfelde           |                                                   |                        |                      |            |  |  |  |
|                                 | Name                                              | Date modified          | Type                 | Sav        |  |  |  |
| ontes                           | A server to advance on the low and because it and | and had along a second |                      | The second |  |  |  |
| cont Places                     | viewopper-product-config                          | 01/11/2012 2:34        | Test Document        | 2.8B       |  |  |  |
| scuments                        | 🕤 vmacore.dll                                     | 01/11/2012 1:41        | Application edens    | 2.599 81   |  |  |  |
| ownloads                        | S wmappelg.dl                                     | 01/11/2012 2:35        | Application extens   | 562.KB     |  |  |  |
|                                 | 🗟 vevappodk dl                                    | 01/11/2012 2:55        | Application edent    | 379 KB     |  |  |  |
| aries.                          | 🐨 vmapputil:dl                                    | 01/11/2002 2:05        | Application edens    | 4.547 KB   |  |  |  |
| scuments                        | 9 vmeutid.dl                                      | 01/11/2012 0:48        | Application extent   | 4 KB       |  |  |  |
| lusic                           | (i) erect di                                      | 01/11/2012 0-48        | Application extens   | 405 KB     |  |  |  |
| ctures                          | 🗟 vmdientcore.dll                                 | 01/01/2002 2:94        | Application estens   | 303 KB     |  |  |  |
| deus                            | wmdbCOM.dll                                       | 01/11/2012 2:39        | Application extens   | 2.36 KE    |  |  |  |
|                                 | syndkShellExt.dll                                 | 01/11/2012 2:34        | Application extent   | 130 KB     |  |  |  |
| puber                           | 🗟 vmeventmsg.dll                                  | 01/11/2012 2:35        | Application edens    | 111 48     |  |  |  |
| 49343D001 (C.)                  | • veirat                                          | 01/11/2012 2:34        | Application          | 426 831    |  |  |  |
| cal Disk (Di)                   | is writed ays                                     | 01/11/2012 2-34        | System file          | 20 KB      |  |  |  |
| cal Disk (E)                    | amnetadapter                                      | 01/11/2012 2:34        | Security Catalog     | 9 KB       |  |  |  |
| Drive (G) Mabile Partner        | winetAdapter.cyt                                  | 01/11/2012 2:34        | System file          | 17.83      |  |  |  |
|                                 | @ vmnetbridge                                     | 01/11/2012 2-34        | Security Catalog     | 9 KE       |  |  |  |
| work                            | S vmretBridge.dll                                 | 01/11/2012 2:34        | Application edens    | .55 KB     |  |  |  |
|                                 | winetBridge.oxs                                   | 01/11/2012 2:34        | System file          | 37 KB      |  |  |  |
|                                 | S writetofg                                       | 01/11/2012 2:35        | Application          | 4.853 KB   |  |  |  |
|                                 | VMoetDHCP                                         | 01/11/2012 2:35        | Application          | 349 KB     |  |  |  |
|                                 | S vmnetai.dll                                     | 01/11/2012 2:35        | Application extens   | 4.853 KB   |  |  |  |
|                                 | S waterillawillays                                | 01/11/2002 2:35        | System file          | 26 KB.     |  |  |  |
|                                 | S vmpmi.cli                                       | - DUW/DEPLAT           | . Attrication relies | 2.208 KB   |  |  |  |
|                                 | 🐼 veiPerlman.dll                                  | anisiei.               | DICESDOL-O           | ALL KE     |  |  |  |
|                                 | in wiPertman                                      | 01/11/2012 1-34        | C compiler header    | 1.68       |  |  |  |
|                                 |                                                   |                        |                      | 10.000     |  |  |  |

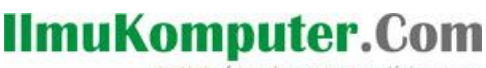

Ikatlah limu dengan menuliskannya

| T Recycling 47 iter               | na (334 MB)                             | 10- B K             | <u> </u> |
|-----------------------------------|-----------------------------------------|---------------------|----------|
| Recycling 47                      | items (114 MB)                          |                     |          |
| from VNware V<br>Discovered 47 in | Workstation (C/Progra.<br>ena (114 MII) | .//Www.ewekstation) |          |
| The second                        |                                         | [ Cancel ]          |          |

Selanjutnya tinggal sourtcartnya --->hapuss dann

| Problem | n with Shortcut                                                                                           | 8                  |
|---------|----------------------------------------------------------------------------------------------------|--------------------|
| D       | The item 'vmware.exe' that this shortcut refers to had deleted. However, it can be restored from the recy | as been<br>de bin. |
|         | Do you want to restore the file, or delete this shorte                                                    | :ut?               |
| al      | Restore Delete it                                                                                         | Cancel             |

SELAMATTT (^\_) SEMUA FILE VMWARE TELAH HILANG,

Apabila dengan cara manual file2 VMware tetap mengganggu maka SARAN saya adalah menginstal software REVO atau CLEANNER yaitu sebuah software unisntal yang senganja dibuat untuk mempermudah proses uninstal.

SEMOGA SEDIKIT ILMU INI DAPAT BERMANFAAT TERIMAKASIHH..

SELAMAT MENCOBA SEMOGA BERHASIL (\*-\*)

Terimaksih kepada pembaca yang telah meluangkan waktu untuk membaca artikel ini,saya mohon maaf apabila dalam saya menulis artikel ini terdapat kesalahan, karena sesungguhnya karena tidak ada gading yang tak retak, dan kesempurnaan itu hanya milik Allah SWT.

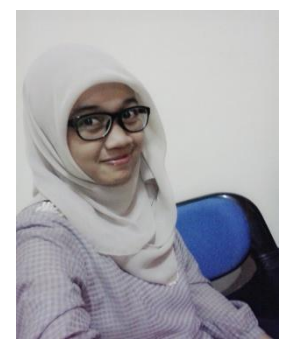

Nama saya Anis Dwi Jayanti. Saat ini saya masih menjalani kuliah saya di Politeknik Negeri Semarang program studi D3 Teknik Telekomunikasi.Selain menjalani kuliah saya juga aktif mengikuti Unit Kegiatan Mahasiswa (UKM) yakni, UKM Pengembangan Pengetahuan dan Rohis (Jazirah). Saya lahir di Boyolali, 13 Januari 1993. Saya pekerja keras dan pantang menyerah.